# UCAS APPLICATIONS

HOW TO REGISTER – UCAS 2022

## What is UCAS?

## University and Colleges Admissions Service

- All students will need to register in the <u>UCAS Hub</u> to start and access their application (2022 applicants only)
- There is only one single sign in for students to access the application and to track their offers and decisions

## WWW.UCQS.COM

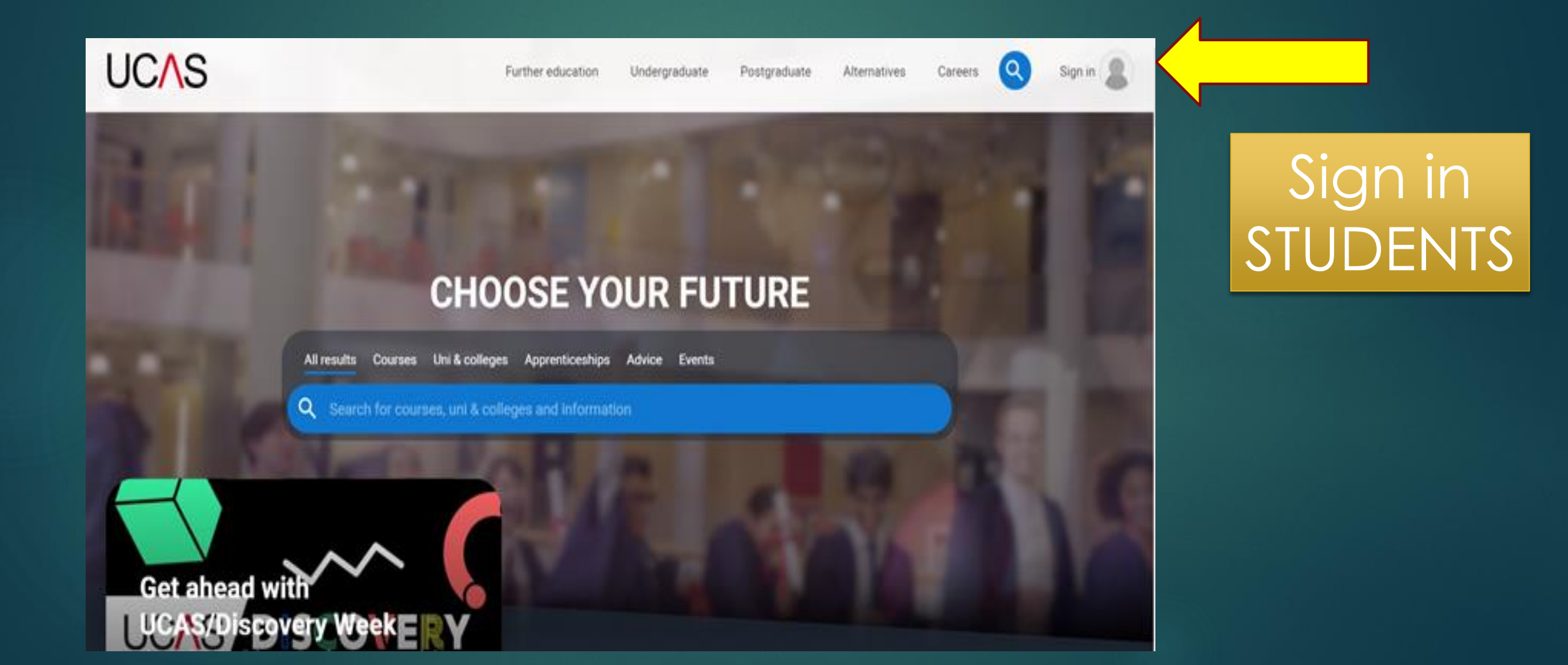

## Click Undergraduate

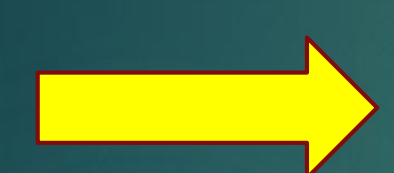

#### 2022 Entry

Applying for university and college degree courses, performance-based courses at conservatoires, and postgraduate teacher training in Scotland and Wales

#### Conservatoires

Apply for performance-based courses at conservatoires

#### 2021 entry

Use Track to check the progress of your submitted application.

| $\langle$ | Apply        | Track |
|-----------|--------------|-------|
|           |              |       |
| 1         | What's this? |       |

# 2022 Entry

Applying for university and college degree courses, performance-based courses at conservatoires, and postgraduate teacher training in Scotland and Wales

Sign in Create account

You need to register first/create account

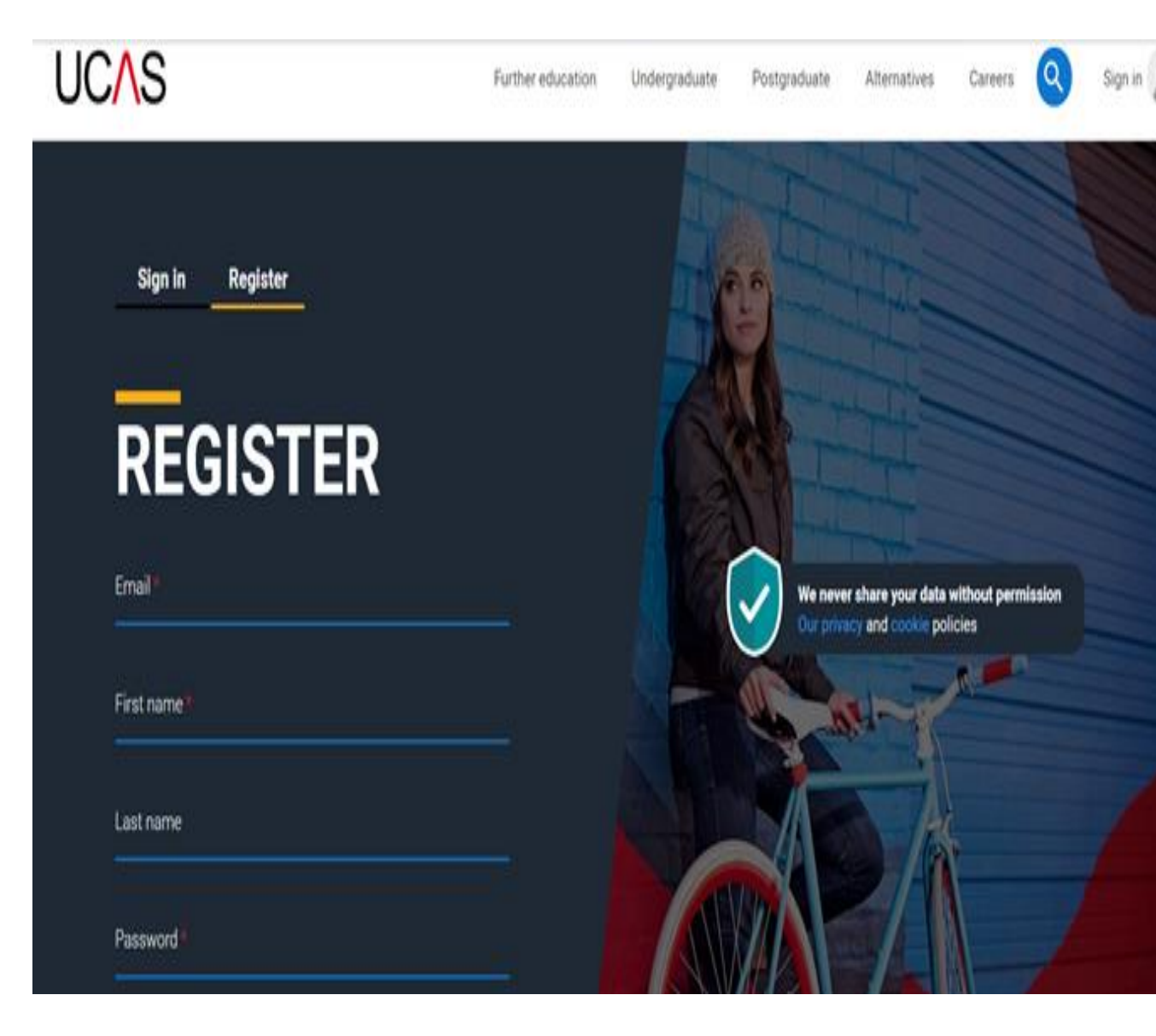

Don't try to log in – your UCAS log in will be for the main site not APPLY.

> Click REGISTER

## KEGI9 I EK

Email\* sharonw@crickhowell-hs.powys.sch.uk

First name

Sharon

Last name

Webb

Password\*

•••••

..........

Confirm password \*

I have read and understood the Terms and conditions \*

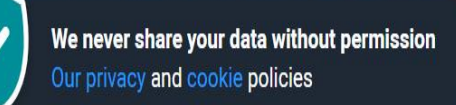

Important - Sensible email address that you check **very reg ularly**. Can be school or home.

First name: Full name as birth certificate not Kate if it is Katie or Tom if it is Tomos Your Password needs to contain: At least 8 characters At least 1 lowercase character At least 1 uppercase character At least 1 number At least 1 special character No more than 30 characters

Accept terms and conditions and press Register

## You will be sent an email with a code

 Add Verification code
 You only have 5 MINS
 If you do not receive an email-check junk or if you have timed out click request another code

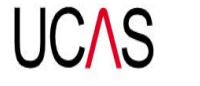

#### Further education Undergraduate Postgraduate Alternatives

VERIFY YOUR ACCOUNT

An email has been sent to you on behalf of UCAS, with a code to verify your email address. Please enter the code below.

Code

Verify

If you have not received an email, you can request another code

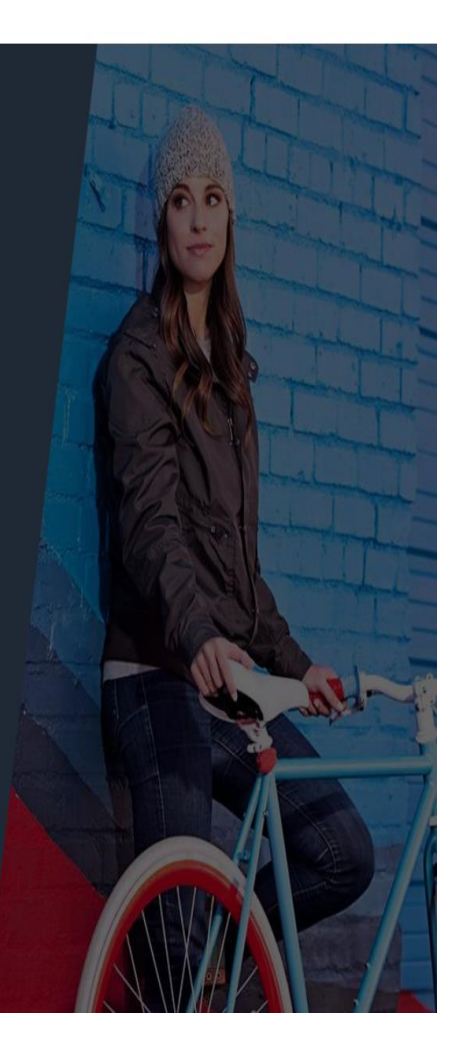

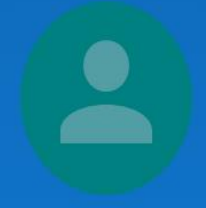

## **HI SHARON**

#### • • • •

We've just got 4 steps to help you find all the right information

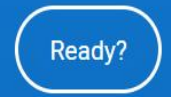

Not a student?

In which year do you want to start your studies?

₹≣

20

A

Not syncing

...

2022

2023

Click 2022

# Select a level of study

#### Undergraduate

Uni and college degrees, and apprenticeships

#### Postgraduate

Returning to uni to continue study, or apprenticeships

You need to click undergraduate.

Postgraduate is post degree

#### Would you like additional information on:

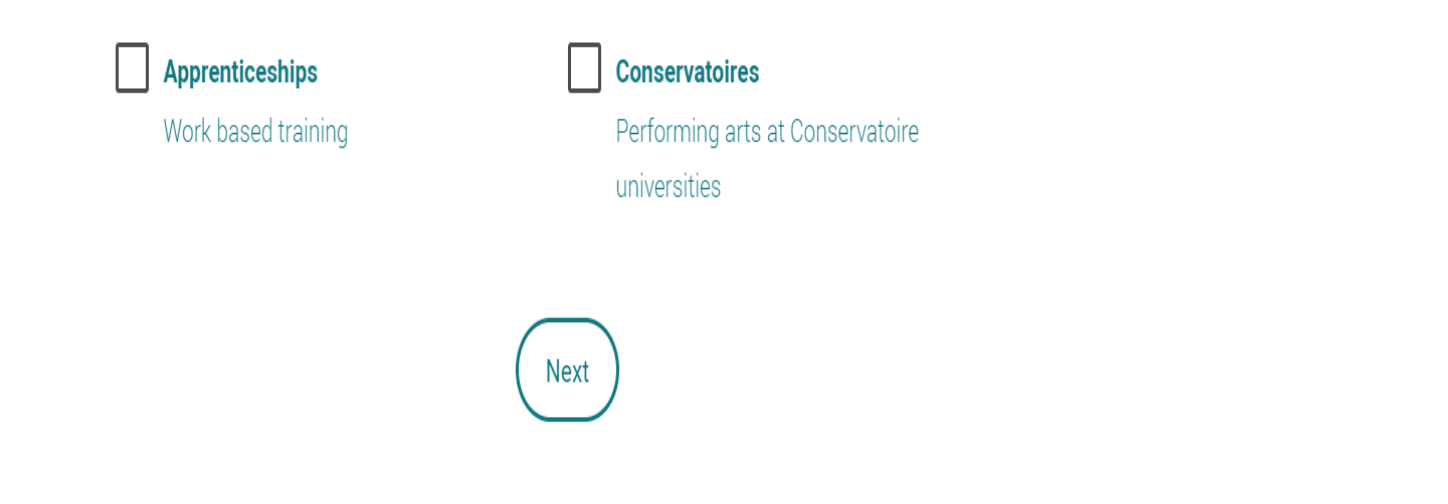

Click if you'd like info on Conservatoires or Apprenticeships and then next or just next if you don't

# Where do you live?

## Enter postcode

Not syncing 🙎

6 €

æ

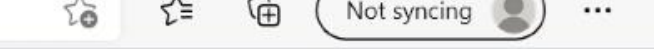

## Stay up-to-date with unis, colleges, offers, and more

Get tailored info about uni and college courses, open days, and apprenticeship options. \*

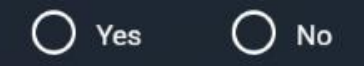

Get great deals, offers, and freebies, including high street brands, tech, and travel. \*

O Yes O No

wat as you know your data is safe with us and we never pass your the

## Your choice but useful for offers/other opportunities

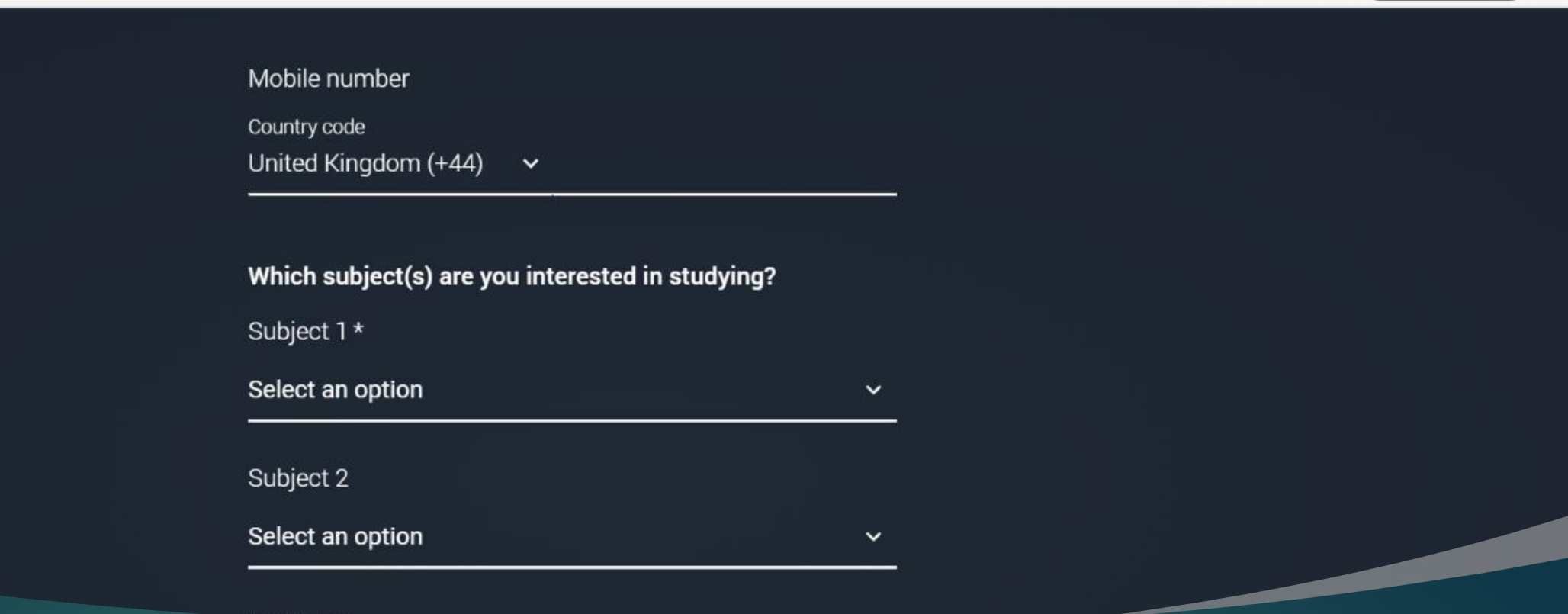

### Enter mobile number and the subjects you are interested in

## TICK YOU ARE IN SCHOOL ADD/FIND SCHOOL CREATE ACCOUNT

Not syncing

Ð

ર≘

to

...

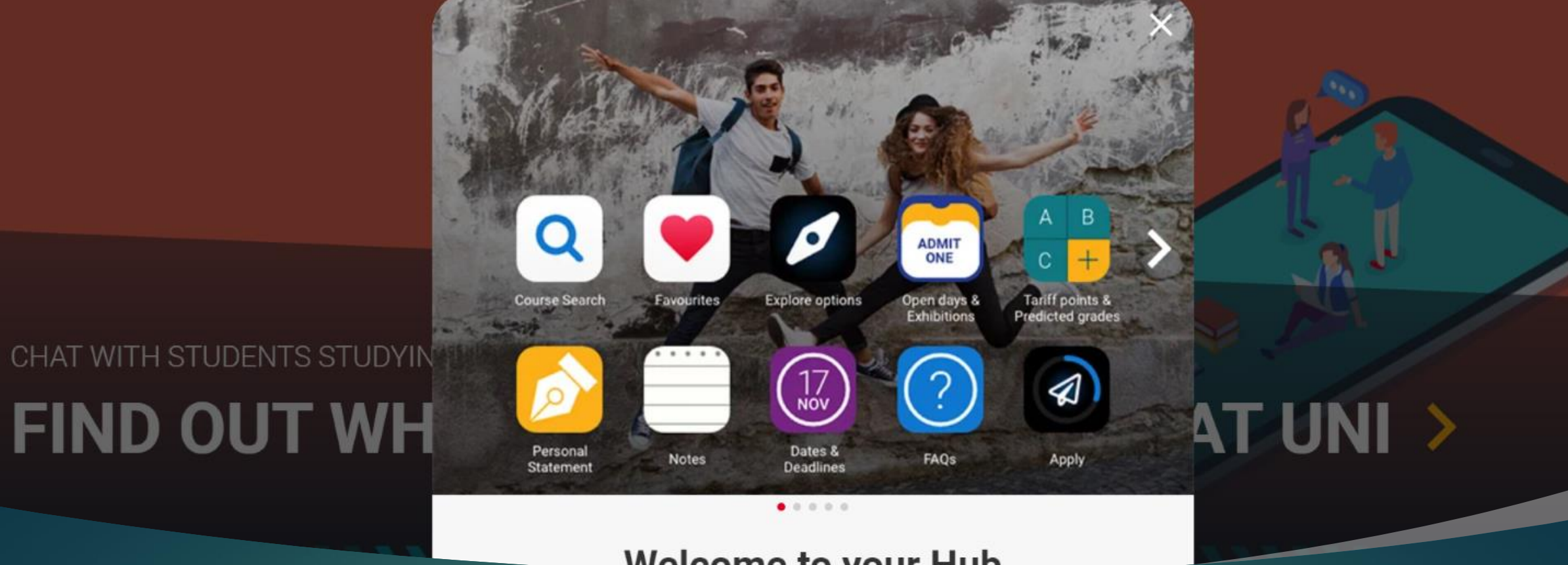

#### Welcome to your Hub

You now have access to a range of help, resources and support

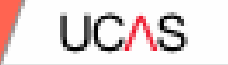

## Starting your application.

Security marking PUBUC

## Now to start an application

ADD

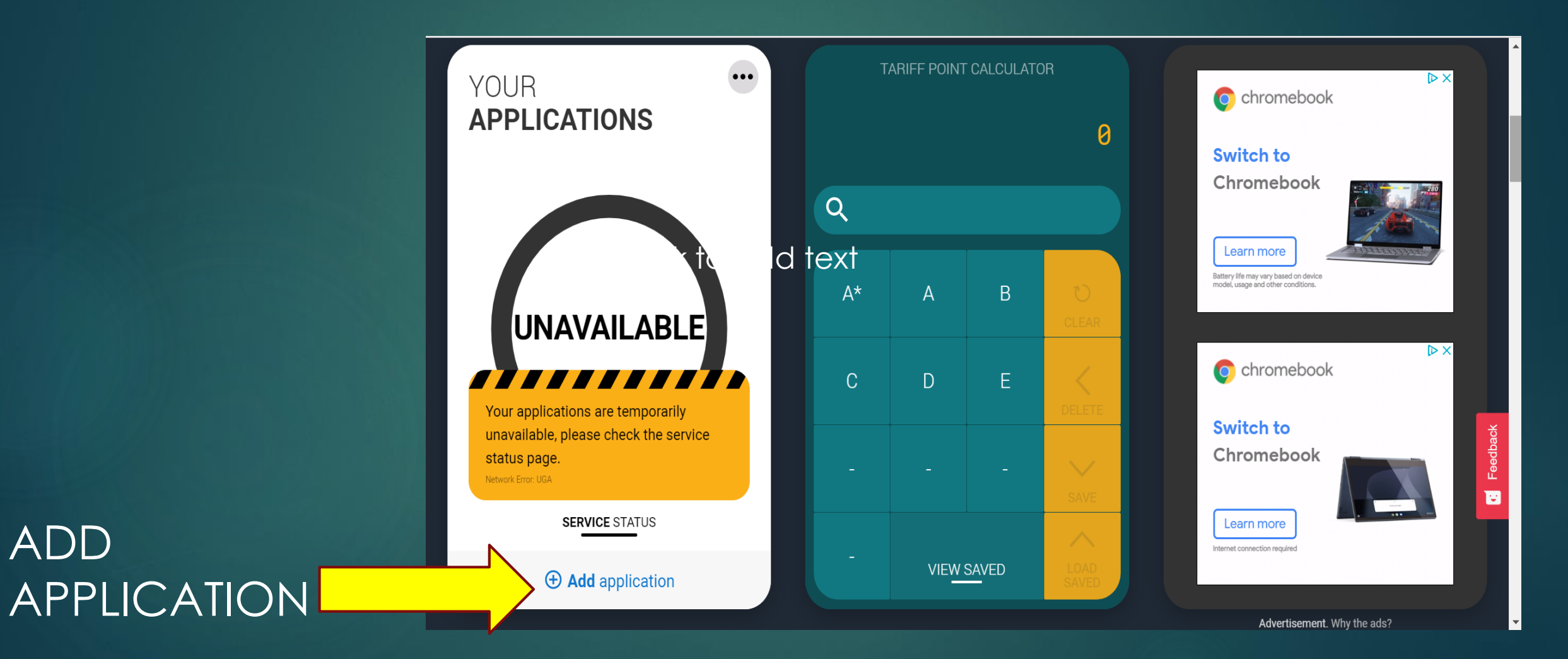

#### What type of application would you like to make?

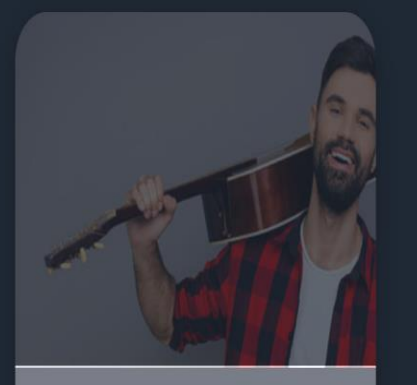

**Conservatoire** Applications not yet open.

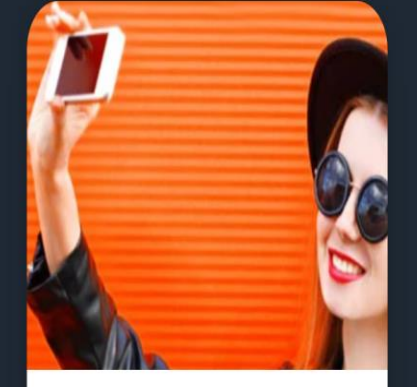

Undergraduate Degrees, HNDs, and HNCs Feedback

Ξ.

10

You need undergraduate unless you are applying for a conservatoire (music/performing arts)

#### Linking to your school, college or centre

UCAS

If you're applying with the help of your school, college or centre then select Yes and enter our Buzzword.

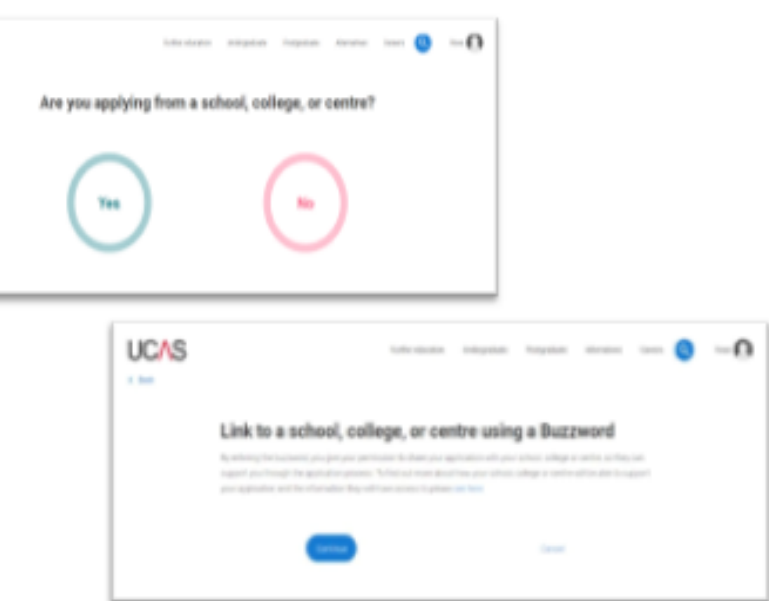

Say Yes – Apply through school Our Buzzword is STJOS2022ENTRY ENTER THE BUZZWORD AND CONFIRM THE SCHOOL

UCAS

It will then say you are linked to St Joseph's Catholic High School.

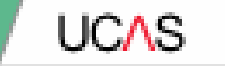

## **Application overview.**

Security marking: PUBLIC

#### Application overview

Your homepage is where you'll see the sections that need completing.

You don't need to complete the application at once, you can log in and out at any time until you're finished.

As you add information to each tile, the percentage complete dial should increase each time you mark a section as complete.

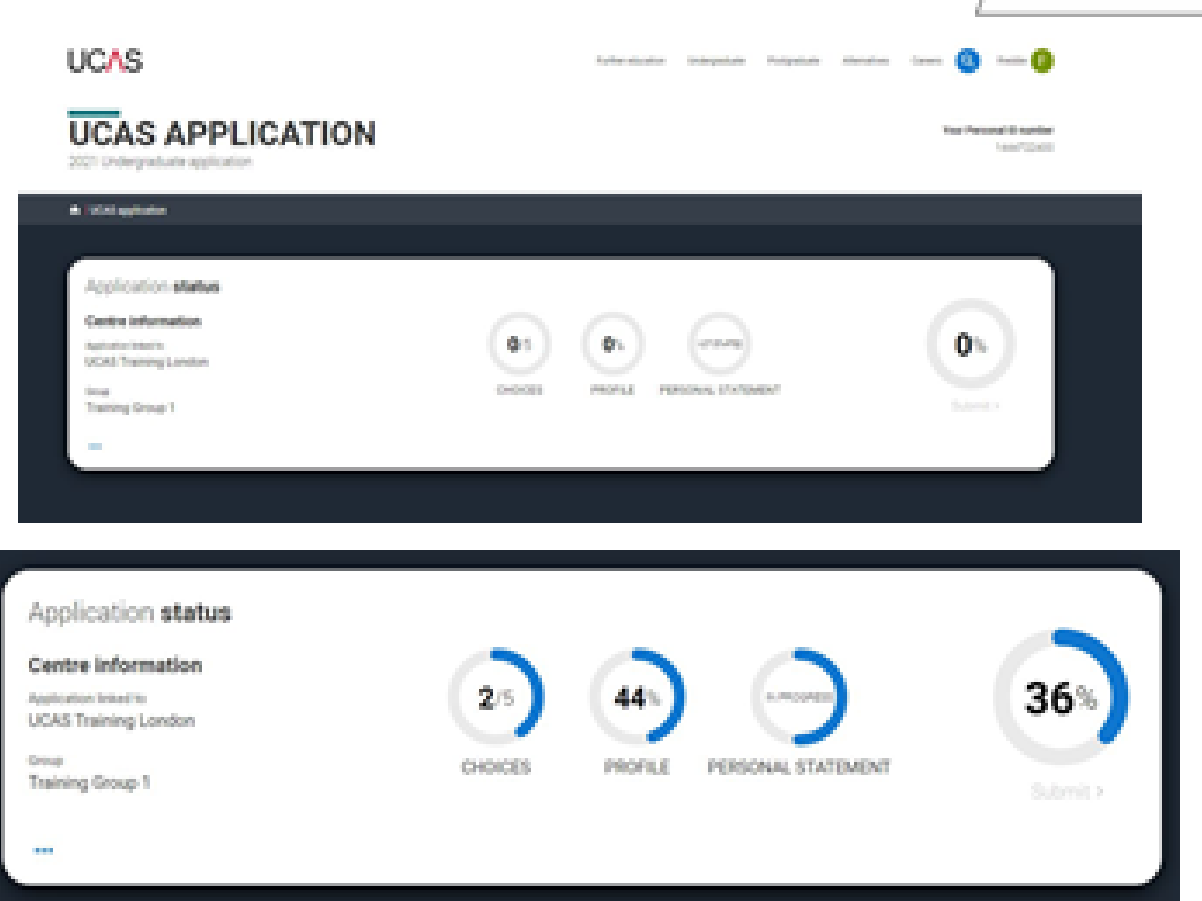

Security marking: PUBLIC

UC/\s

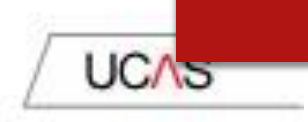

### Application overview

The second section is your profile information about you.

The tiles will give you an overview; if a section is complete, in progress, or you need to start it.

All sections must be marked as complete to send to UCAS.

You must complete all mandatory questions to mark a section as complete (they have a \*).

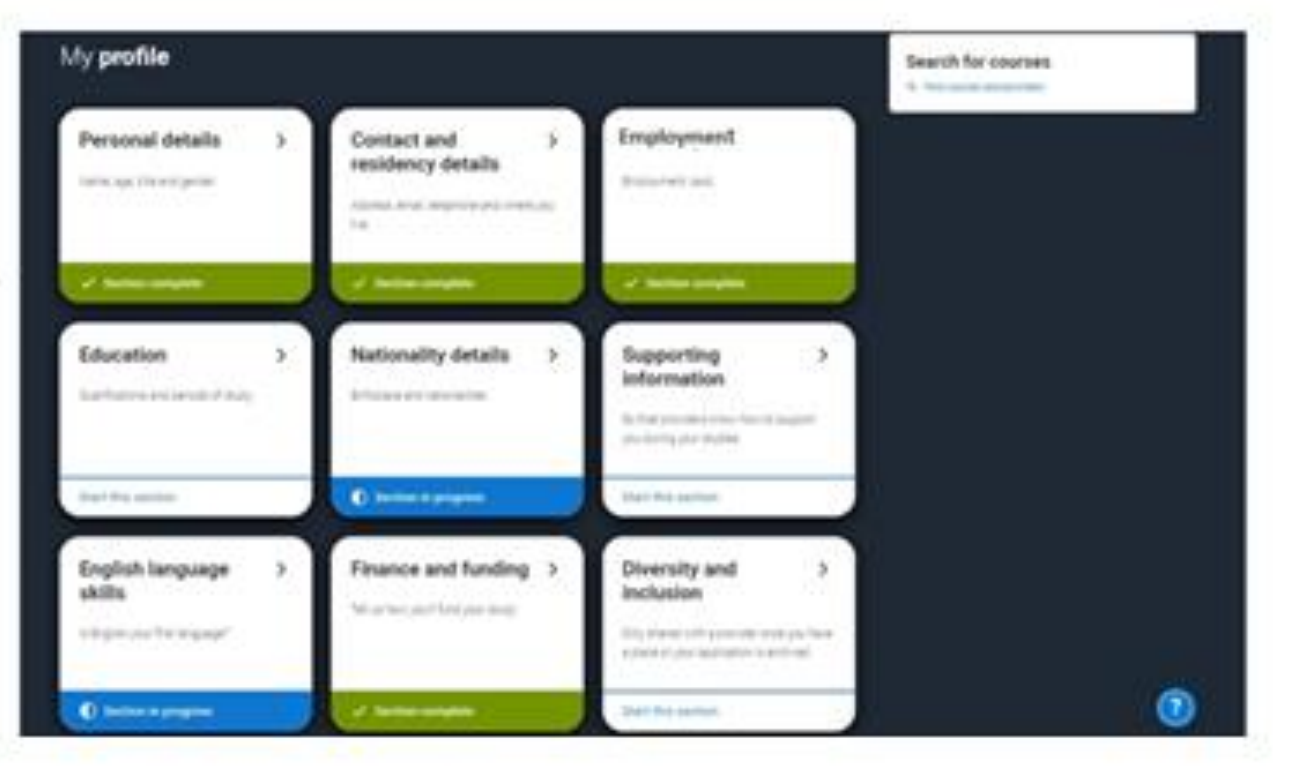

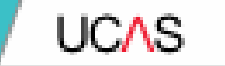

## Personal details.

### Then click on PERSONAL DETAILS

•NB your name should be the same as your exam entries • Preferred name can be your shortened name eg Ben not Benjamin •Only fill in surname before 16th birthday if you have changed your name since you turned 16 – otherwise don't put anything here

Personal details: your name should already be visible, but you'll need to add your title and complete the other mandatory fields (marked with a \*).

Once you have completed a section you must remember to mark the section as complete at the bottom of each page.

| - 1  | IC. | - CC      |  |
|------|-----|-----------|--|
| - 34 | 0.e | <b>10</b> |  |
|      |     |           |  |

teresenan emperar terese see 🔕 to 🙆

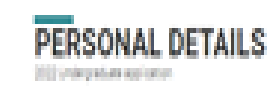

Killagiteler honelinde

el Constantino

/ Collect patient

D Burne

land a

A second second s

Association (A)

af Sophitheopoly of Sophies and So

🛈 Dennamenter

ef Personaan Ei Scheme No feasification The Contraction UCAS

|   | · ·                                                                                                    |
|---|----------------------------------------------------------------------------------------------------|
|   | Annual -<br>Na annual an Ionna an an Anna Anna Anna Anna Anna Anna                                                                                                    |
|   | <u>.</u>                                                                                                    |
| - | An and a set of a star of a set of a set of a se |
| * | 1m                                                                                                    |
|   | Name of the second second se                                                                                                    |
| - |                                                                                                    |
|   |                                                                                                    |
|   | lan futi                                                                                                    |
|   |                                                                                                    |
|   | Series"<br>Internet processor was morely the account for an other account of a single station ( ), as if the next<br>internet interprocessor in a contract state.                                                                                                    |
|   | Claim Claim                                                                                                    |
|   | The first state as support.                                                                                                    |
|   |                                                                                                    |
|   | _                                                                                                    |
|   | and the second second                                                                                                    |

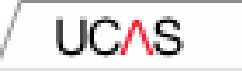

### Application overview

The list on the left of each section will show which sections are completed (with a tick), which are in progress (with a half-moon) and which have yet to be started (no icon).

Click on the 2 throughout for help text to provide advice about what to put.

| ~ | Personal details                 | What will be your main source of funding for your studies? *                                                                                                    | U |
|---|----------------------------------|----------------------------------------------------------------------------------------------------|---|
| ~ | Contact and residency<br>details | ~ ~                                                                                                    | l |
| ~ | Employment                       |                                                                                                    | Ľ |
|   | Education                        | Mark this section as complete "                                                                                                    |   |
| 0 | Nationality details              | You must complete all mandatory fields in this section before you-can mark it as complete. All sections must<br>be marked as complete before you-can send your application. | l |
|   | Supporting information           | Save this section                                                                                                    | l |
| 0 | English language skills          |                                                                                                    | l |
| ~ | Finance and funding              | Beck % Exploit language shifts Red % Executing and inclusion                                                                                                    | l |
|   | Diversity and inclusion          |                                                                                                    | U |
| 0 | Personal statement               |                                                                                                    | U |
|   |                                  |                                                                                                    |   |
|   |                                  |                                                                                                    |   |

Security marking: PUBLIC

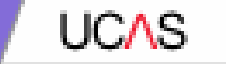

## **Contact and residency details**

Security marking: PUBLIC

You should provide either a landline or a mobile number in this section.

You'll only see the fields to add the nominated contact details if you answer Yes to the question.

This means someone else can speak to us about your application.

| and some in some | forter regime when                                                                                                    |                                                                       |
|------------------|----------------------------------------------------------------------------------------------------|-----------------------------------------------------------------------|
|                  | 10, 14 10 10 10 10 10 10 10 10 10                                                                                                    |                                                                       |
| -                |                                                                                                    |                                                                       |
| -                | the states one                                                                                                    |                                                                       |
| 102              |                                                                                                    | 1224-1275-1286-138                                                    |
| -                | Statement *                                                                                                    | Nominated access                                                      |
| -                | 1.0 July 200 2 - 0 - 0 - 0 - 1 - 1 - 1 - 1 - 1 - 1 - 1                                                                                                    |                                                                       |
| i kepip Mit      | (hardown)                                                                                                    | Do you wait someone else to act, or speak or your behalf, about yo    |
| - attemp         | Pure atten                                                                                                    | guardian. If you are using an agent, you can choose to enter their d  |
| -                | Lange -                                                                                                    | You're albe to erter betelo of someone you're hepby to hetu menege    |
| -                | harden and harden and harden and harden and harden and harden and harden and harden and harden and harden and h                                                                                                    | albein                                                                |
|                  | Techenes.                                                                                                    | ( Yest C) top                                                         |
|                  | and a second second sec |                                                                       |
|                  |                                                                                                    | A sector of the sector of the                                         |
|                  |                                                                                                    | Full same of nominee *                                                |
|                  | Research and an own                                                                                                    | The fry card last rane of your naminee. They will be assed to a velo- |
|                  | It as not sense with play and a seriest strategies                                                                                                    |                                                                       |
|                  | perifier Type on anison spectrum of doors in one for anyth                                                                                                    |                                                                       |
|                  |                                                                                                    |                                                                       |
|                  | 0 + * + +                                                                                                    | Relationship to you "                                                 |
|                  |                                                                                                    | How you know your nominee. They will be asked this information will   |
|                  | Provinces Advanta                                                                                                    |                                                                       |
|                  | "s per bala antine To and a pro-post-stream"                                                                                                    |                                                                       |
|                  | Se De                                                                                                    |                                                                       |
|                  | These selections of galaxies to be a                                                                                                    | _                                                                     |
|                  |                                                                                                    |                                                                       |
|                  | No.                                                                                                    |                                                                       |
|                  | The property of the second second sec |                                                                       |
|                  | of their digest                                                                                                    |                                                                       |
|                  |                                                                                                    |                                                                       |
|                  |                                                                                                    |                                                                       |
|                  | C and a state                                                                                                    |                                                                       |
|                  | 1916 a local dia                                                                                                    |                                                                       |
|                  | CIIII                                                                                                    |                                                                       |
|                  |                                                                                                    | 0                                                                     |
|                  |                                                                                                    | · · · · · · · · · · · · · · · · · · ·                                 |

Correct as

You can choose, but Nominated Access is usually Mr Graeme Clark (Head of Sixth Form), Mrs Kayliegh Bray (Head of Year 13) or a parent.

Security maning PUBUC

## Personal Details

- Area of Permanent Residence will be where you live e.g. Slough the county where you LIVE. ... use the LIST
- Residential Category most will be UK Citizen England– use the LIST but some will be other options. Just make sure you are aware of this ahead of time.
- Fee Code <u>most will be 02</u> check again before application goes off re sponsorship etc
- Student Support Arrangements select Slough (depending on where you live – use list)
- Parent who is not a UK National ... ?
- Nominated Access this is up to you! However, I recommend you put Mrs Bray or me so we can help with any issues.
- Criminal Convictions only tick if you HAVE a conviction!
- Disability/ Special Needs only include something here is it is registered and official – ie a statement. But DO include if you have one as lots of funding available.

#### If you select No, additional Home address questions will appear.

| Residency details Is your home address the same as your postal address?*  Yes \_ No                                                                                                    | Residency details<br>to your home address the same as your postal address?"<br>O Tro @ to                                                                                                    |
|----------------------------------------------------------------------------------------------------|----------------------------------------------------------------------------------------------------|
| Please select your area of permanent residence *  Too area of permanent residence when to the area in which you normally live.                                                                               | None address<br>Address type*                                                                                                    |
| Residential category * Passe choose the option that most closely applies to you                                                                                                    | Residential category * Please choose the option that most closely applies to you                                                                                                    |
| Mark this section as complete *     Tou must complete all mendatory fields in this section before you can mark it as complete. All sections must be market as complete before you can send your application. | Mark this section as complete +     Yourhut complete all invances y feels in this section before you can mark it as complete. All sections must be marked as onighted must be and use addication. |
| See the sector                                                                                                    | See the sector                                                                                                    |

Security marking: PUBUC

Correct as of 21 May 2021 | 26

UCAS

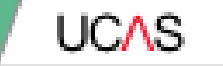

## Employment

Security marking: PUBLIC

If you add more than one employment it will appear in chronological order with the most recent at the top.

Not everyone will have something to enter here. It's up to you whether you create an employment record here or not - but remember to mark the section as complete!

| 21 Undergraduate applicatio      | -                                                                  | Add employment.                          |
|----------------------------------|--------------------------------------------------------------------|------------------------------------------|
| VOAI application                 |                                                                    | Company regarization name 1              |
| Personal details                 |                                                                    | Bate Die 1                               |
| Contact and residency<br>details | UCAS<br>Digital Learning Developer                                 | forsyany/regarisation address *          |
| Imployment                       | Company/regarization address from 2<br>that date 10:0019           | Deriver 1                                |
| Education                        | Facult date (11/002)<br>Wash's plug position full time is part for | Martin Team                              |
| Supporting information           |                                                                    | Forsk sele                               |
| English language skills          |                                                                    | 364 × 3777 ×                             |
| Fearlos and funding              |                                                                    | Nex/s per perfect ful force part level** |
| Diversity and inclusion          |                                                                    |                                          |
| Personal statement               |                                                                    |                                          |
|                                  |                                                                    | <b>—</b> —                               |

Security marking: PUBLIC

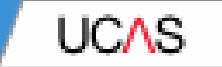

## **Education**

Security marking: PUBLIC

You'll add details of all qualifications you've already achieved and those you're studying towards.

First you need to add details of where you've studied, or are studying, then add qualifications.

Start by clicking Add place of education.

You'll be asked for a Unique Learner Number – if you don't have one leave the question blank.

| EDUCATION                                             |                                                                                                    | New Personal Orienteen<br>1678003467 |  |
|-------------------------------------------------------|----------------------------------------------------------------------------------------------------|--------------------------------------|--|
| A 2000 sylodor/ blodor                                |                                                                                                    |                                      |  |
| <ul> <li>Relative to application converse</li> </ul>  |                                                                                                    |                                      |  |
| of Personal Article                                   |                                                                                                    |                                      |  |
| <ul> <li>Contact and residency<br/>details</li> </ul> | Add place of education                                                                                                    |                                      |  |
| C Interation                                          |                                                                                                    |                                      |  |
| Employment                                            |                                                                                                    |                                      |  |
| <ul> <li>Retorally details</li> </ul>                 |                                                                                                    |                                      |  |
| <ul> <li>Supporting information</li> </ul>            | Holgan Lawrer Norther (MA)<br>"The cross Gamma Turban (MA) is a 10-bigst elementa number which is cardial organize and to access the Personal<br>Company of the Company of the Company of the Company of the Company of the Company of the Company<br>Company of the Company of the Company of the Company of the Company of the Company of the Company<br>of the Company of the Company of the Company of the Company of the Company of the Company of the Company of the Company<br>of the Company of the Company of the Compan |                                      |  |
| 🖋 English language skille                             | Centres Association and the spectral manual in 20 which an a tentres if you be the area or before a<br>port, the effective is                                                                                                    |                                      |  |
| <ul> <li>Finance and funding</li> </ul>               |                                                                                                    |                                      |  |
| <ul> <li>Observity and inclusion.</li> </ul>          | Presses state the logical stret of qualification yas expect to face before yas start your course 1                                                                                                    |                                      |  |
| Personal statement                                    | *                                                                                                    |                                      |  |
| C feferes                                             |                                                                                                    |                                      |  |
|                                                       | Task this sector as complete *                                                                                                    |                                      |  |
|                                                       | The must compare at memory fields in the extention before you can man have compare, all actions must be<br>marked as complete before you can send your application.                                                                                                    |                                      |  |
|                                                       | Care this sector                                                                                                    |                                      |  |
|                                                       | Their is Small and readings that a                                                                                                    | 0                                    |  |
|                                                       |                                                                                                    |                                      |  |

Security marking: PUBUC

UCA

Type the name of where you studied. Once you find your centre, click on the name and the Exam centre number will automatically populate.

If an exam centre number doesn't appear that's ok, it's because we don't have it.

Add when you started and finished, and if you're still studying there add the month, you're due to finish.

| Name of the school, college, or                         | wiersty *                                                                                    |
|---------------------------------------------------------|----------------------------------------------------------------------------------------------|
|                                                         |                                                                                              |
| Exem-peritie number                                     |                                                                                              |
| This may be automatically filled                        | in based on your school, college, or university                                              |
|                                                         |                                                                                              |
| Start date *                                            |                                                                                              |
| Morth Year                                              |                                                                                              |
| MM + YYYY +                                             |                                                                                              |
| End data *                                              |                                                                                              |
| Marth Year                                              |                                                                                              |
| MM = YYYY =                                             |                                                                                              |
| Type of study.*                                         |                                                                                              |
| O future O faiture                                      | C terent                                                                                     |
| Do you, or will you, have any qu                        | alficulture from this centre?*                                                               |
| If yournations any qualification<br>actival, click yes, | is it the actival college or centre, or $f_{\rm SN}$ have any qualifications pending at this |
| All qualifications must be writen                       | ${\rm d}$ averify conversed an analogical grade, if you are still waiting to take the        |
| foai ecano or fiyou are veiting                         | for the results.                                                                             |
| type are realizing a qualification                      | s you need to ensure it having once as a completed qualification with the grade              |

#### UCAS

 School >>>use find >>>> St Josephs Catholic High School (no apostrophe) >>> check exam number (51421)

- If you joined us IN Year 7 your start date will be 09 2015
- If you joined AFTER Year 7, your start date will be different.
- Finish Date 08 2022

If you joined us for Sixth Form and sat GCSEs at another school ...

Click 'add new'
 School college and enter details for your previous school.
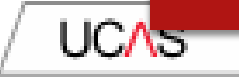

There are warning messages to help you.

For example, you can't say you attended 2 or more places of study full-time during the same date range.

Red text are warnings and mean something is wrong and blue text is for information you need to be aware of.

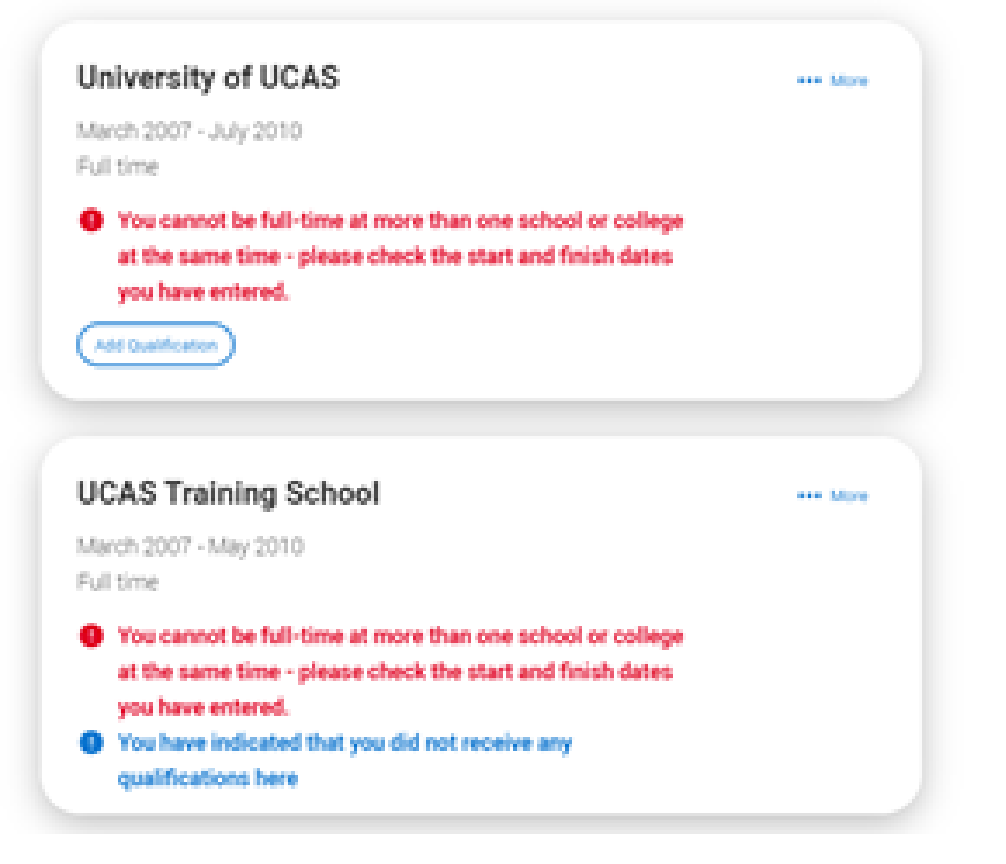

## Add qualifications

I have done a shortlist of your qualifications to help you add the correct ones.

If you do resit GCSE, remember to put this as a course that you are studying currently too!

Contact and residency details Education Employment Nationality details Supporting information English language skills Finance and funding Personal statement

## Add qualification

To add a qualification either choose from the qualification shortlist or search for your qualification.

## **Qualifications shortlist**

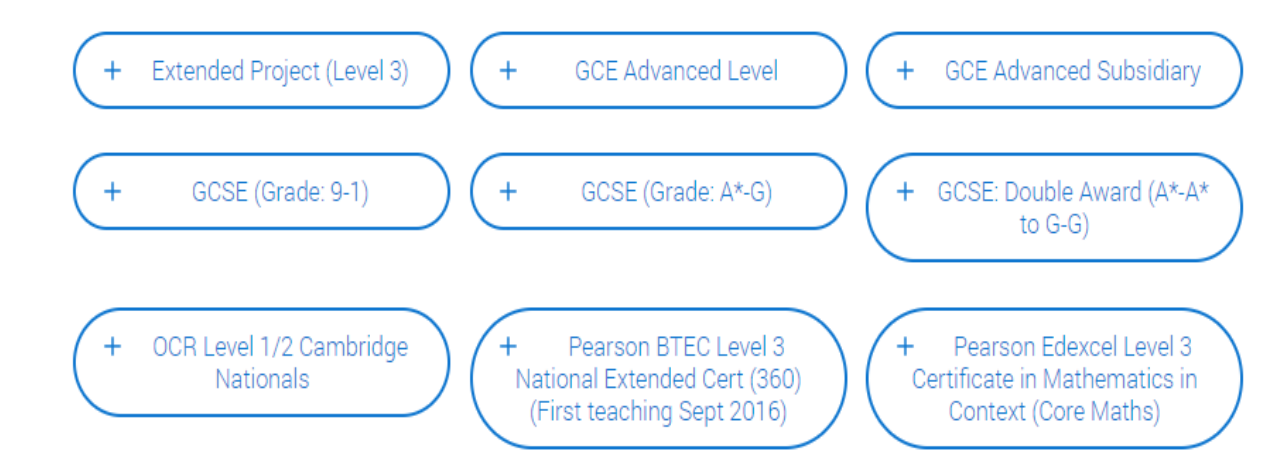

## Search for your qualifications

Please search for the qualification title, eg 'A level' and not the subject, eg 'chemistry'.

Overseas qualifications will be listed alphabetically under the name of the country they were taken in.

Search 'other' to see the full qualifications list.

## Search by name

Search for qualification by name

## Education

Add <u>qualifications</u> >>>>

## GCSE – add all GCSEs

- nb you sat 'English Language' and 'English Literature'
- >> date is <u>August 2020</u>
- >>> Awarding Body = AQA, Edexcel, Eduqas, Pearson...check with your subject teacher.
- >>> use <u>SAVE and ADD SIMILAR</u> until all subjects are in
- ▶ Put your GCSE/Level 2 BTEC grades in.

## A Levels, BTECs, Core Maths and EPQ

- As above but ensure you put your graduating date as August 2022 and your grade as 'pending'
- BTECS you may need to put in the modules that you study with any official grades that you already have.

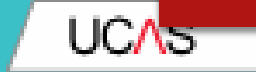

# Nationality details.

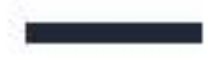

If you are a UK national, this is what you will see.

| · COllegiater Advertige  |                                                                                                    |  |
|--------------------------|----------------------------------------------------------------------------------------------------|--|
| -                        |                                                                                                    |  |
| a transmit between       | What is your asserting of both? *<br>for the parameter of the participation the companies of each one from the completions                                                                                                    |  |
| denate and reactioning   | Crief output                                                                                                    |  |
| C Martineau<br>Magazaran | What is your subscripting? *<br>Putor is excepting from turned the unit choose upon restrictenty as a subscript of plus paragont. Putor have shall<br>restrictenty and put result on the the the unit where the unit of the material plus to a descent on the paragont plus intercents<br>and intercents to the plus from the choose assesses                                                                                                    |  |
| Automatity details       | UK hatohal +                                                                                                    |  |
| · Supporting internation | Bud intendity                                                                                                    |  |
| " English language state | Type face to a respectly seen procing factorizing of the previous factorizing processing the processing the procesing the proc |  |
| of Vinance and Isoling   |                                                                                                    |  |
| C Carto are materi       |                                                                                                    |  |
| of Fernand classes       | S Mark this as their as consider "                                                                                                    |  |

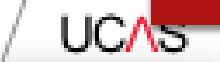

If you were born in the UK but have a different nationality, you will be asked additional questions.

The information you provide will help universities and colleges in determining your eligibility and allow them to assist you with the visa application process, if required.

There's some possible combinations but we'll only show relevant fields depending on your answers.

### What is your country of birth? \*

For the purpose of this question the UK includes the Channel Islands and the Isle of Man.

United Kingdomi

### What is your nationality? \*

If you're applying from outside the UK choose your nationality as it appears in your passport. If you have dual nationality and you need a visa to enter the UK, enter your first nationality as it is shown on the passport you'ntend to use when travelling to the UK for your course.

Azerbaijani

## Dual nationality

If you have dual nationality, select your first nationality in the previous field and your second nationality here.

Do you need a student visa to study in the UK? O Yes O No

Have you previously studied on a student or tier 4 visa?\*
O Yes O No

Mark this section as complete\*

You must complete all mandatory fields in this section before you can mark it as complete. All sections must be marked as complete before you can send your application.

Save this section.

## If you weren't born in the UK you're asked for the date of first entry to the UK.

If you're not in the UK yet, put the first of the month you plan to arrive.

There's some possible combinations but to help you we'll only show relevant fields depending on your answers.

## What is your country of birth? \*

For the purpose of this question the UK includes the Channel Islands and the Isle of Man.

Abania

## Please tell us your date of first entry to UK\*

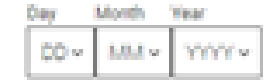

### What is your nationality? \*

If you're applying from outside the UK choose your nationality as it appears in your passport. If you have dual nationality and you need a visa to enter the UK, enter your first nationality as it is shown on the passport you intend to use when travelling to the UK for your course.

Anguilla

## Dual nationality

If you have dual nationality, select your first nationality in the previous field and your second nationality here.

Do you need a student visa to study in the UK?

O Yes O No

Have you previously studied on a student or tier 4 visa?\*
O Yes O No

Mark this section as complete\*

If you select you will need a visa, you'll also be asked for your passport details.

If you have a passport, we ask you for your passport number, valid from and expiry dates; and place of issue.

| and senate                 | Multi-space searchy of split 1.<br>No the spectra of the control of the control of the later of the later of the later of the later.                                                                                                    |      |
|----------------------------|----------------------------------------------------------------------------------------------------|------|
| and and multimetry         | statione e                                                                                                    | UC   |
| -                          | We dispute the end of the PT Processing of the end of the end o    |      |
| carry news                 | 404/404 C                                                                                                    |      |
| and an and a second second | Real references in the rest of the rest of |      |
| the sent funding           |                                                                                                    |      |
|                            | These proj processory produced as a standard or the A standard                                                                                                    | - 84 |
|                            | Be and experted to be a special of 1     Check expected to be a set of the special of the special of the s      | L    |
|                            | Perspet leviter 1                                                                                                    | L    |
|                            | 20 +         Mile x         Verify +           Spense /                                                                                                    |      |
|                            | Part Place 1                                                                                                    |      |

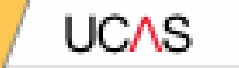

# **Supporting information**

All questions are mandatory (\*), but you have the option of *I don't know* and *Prefer not to say* for the first two.

You don't have to declare a disability if you don't want to, you can select *No disability*.

Information completed here is not used to make a decision on your application. It's only shared with those involved in supporting you, or making the arrangements for support.

## UCAS UCAS SUPPORTING INFORMATION 2021 Undergraduate application · CONTRACTOR Search Streets E. Block & Lawrence and Previouslabelia Fine you put feed to motion to the CC contraining the UK. Ramping Concerns how URA: to Surface land? " Contract and considering The pro-frame is parted, when annext, special or that partner who is an EU trackable the UE, EDA or that is instantant? C liberton intervalues after a acta sample of suggest its students will also taken. Hence safest and alsomethy pro-base hore of Assistantia Secula the first holizon ? Means the pall only "which up, the failst describes and physics and physics have been been been been as A Departure internation taken y Marana ala ng Ta ati Pala birina a saatila ang min ya pelini ala del taka dalari. Na a period and the second ". Topich immorphility of Press and Inches Deversities offer a sole carge of support to students with disatilities. Piezes orient any disatility pio have from Further delates The Dail Barbles, 1 the property of the life of C Service and fully and - Personal statestant No. despiritly C Merror No here a social communication impairment such as Appender's systeme offer autotic spectrum disorder You air blind or have a serious visual impairment unconnected by glasses You are deal or have a serious hearing impairment You have a long islanding literax or health condition such as cannot, HY diabetes, shranic heart diabase, or epilepay Too have a mental health condition, such as depresent, actual/phonts or analyty depender You have a specific learning difficulty such as dyslessa, dyspraxia or AD(HD Charloters case if you will charge You have physical impairment or mobility issues, such as difficulty using your arms or using a wheelchar or structure. You have a standality impairment or medical condition that is not lotest above. You have two or more impairments and/or disabling medical conditional The start does not be a company

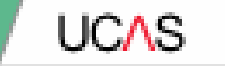

# English language skills.

UCAS

If English isn't your first or primary language, we'll ask for your TOEFL or IELTS registration numbers, you only need to enter reference numbers if you've been assigned one and you know it.

| UCAS                                                                                                    | Fucher education inderpolate Postpolate Stenators Corvers 🙆 Kine 💽                                                                                                    |
|----------------------------------------------------------------------------------------------------|----------------------------------------------------------------------------------------------------|
| ENGLISH L                                                                                                    | ANGUAGE SKILLS                                                                                                    |
| A 10045 optication. Exploit large                                                                                                    | ag áða                                                                                                    |
| <ul> <li>Personal details</li> <li>Contact and residency<br/>details</li> <li>Employment</li> <li>Education</li> <li>Education</li> <li>Stationality details</li> <li>Supporting internation</li> </ul> | Is Coglish your first or primary tengange?<br>Size Size<br>Can you provide any of these certificate numbers?<br>Text of Coglish as a Foreign Congange (2009L) Number<br>International Coglish Congange Texting Systems (80,71) TMI Number |
| English Impage skills<br>Finance and Surding<br>Diversity and inclusion<br>Presonal statement                                                                                                    | Wark the sector as complete "     The first the sector before you can mark the complete of sectors must be     market as complete before you can sent your application.     Deet the sector                                               |

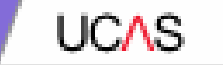

# Finance and funding.

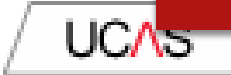

You will only be asked further questions in finance and funding if you select UK, ChI, IoM or EU Student Finance Services.

We'll ask you for your local authority under 'Student support arrangements'. Most are 02 and the County you live

For more information head to: <u>ucas.com/finance</u>

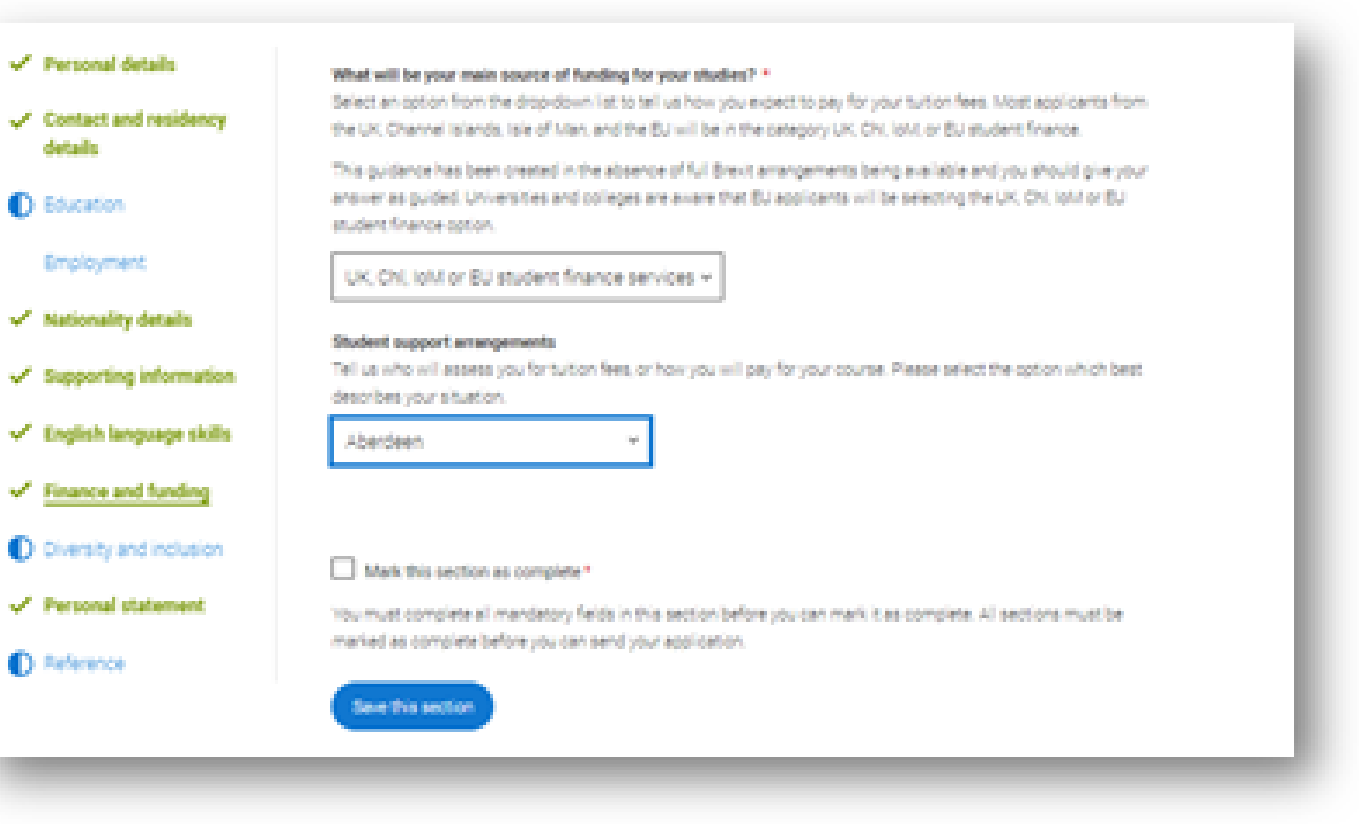

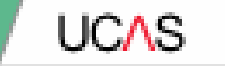

# **Diversity and inclusion.**

You'll only see these questions if you have a UK home or postal address.

There are two mandatory fields(\*), but you have the option to respond with I prefer not to say.

This information is only shared with universities or colleges once you have secured a place, it does not influence any decision making. It's used to ensure applications are treated fairly.

## **DIVERSITY AND INCLUSION**

2022 Undergraduate application

### A TUCAS application J Diversity and inclusion

## C Return to application overview

Personal details

 Contact and residency details

Education

Employment

Nationality details

Supporting information

English language skills

Finance and funding

D Diversity and inclusion

Personal statement.

D faterance.

## 

### **Dual national identity**

If you'have dual nationality, select your first nationality in the previous field and your second nationality here. If you do not have dual national identity leave this blank.

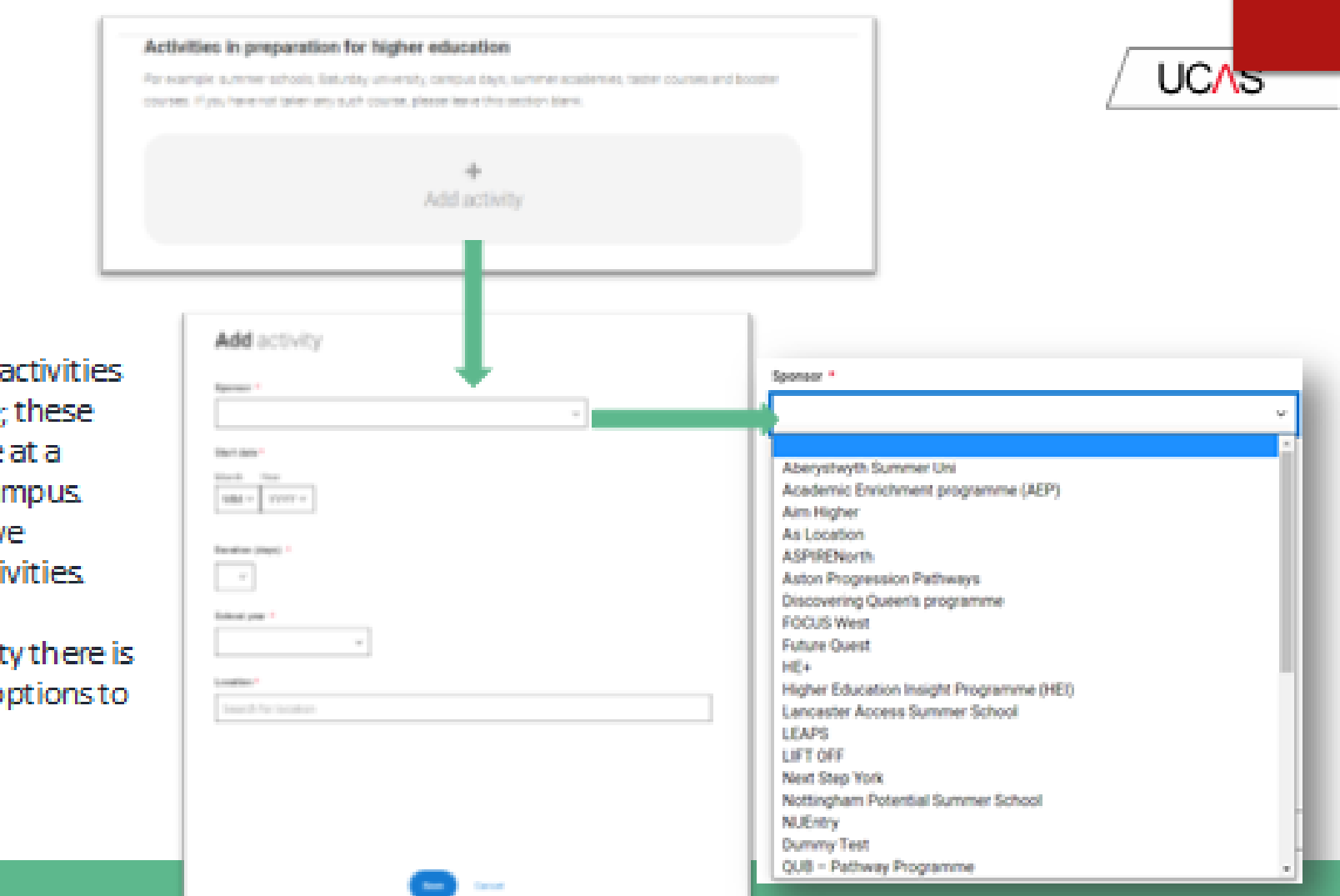

Details of specific organised preparation activities should be entered here; these will normally take place at a University or College campus You willknow if you have participated in such activities

When adding the activity there is a drop-down box with options to choose from.

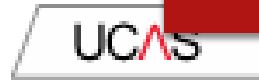

You can select *I prefer not to* say for the parental education question.

For the occupational background, you must type at least 3 letters into the response field, and then select an option from the menu that appears below it.

## Parental education

Do any of your parents, step-parents or guardians have any higher education qualification, such as a degree, diploma, or certificate of higher education?

### Occupational background\*

Please give the job title of your parent, step-parent, or guardian who earns the most, if you are under 21. If she or he is retired or unemployed, give their most recent job title. If you are 21 or over, please give your own job title.

## children

Base Room Manager (Children's Nursery)

Care Assistant (Children's Nursery)

Children'S Reporter (Sootland)

Children's Attendant

Children's Centre Manager

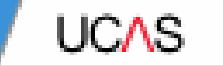

## **Personal Statement.**

## Personal Statement

UCAS have very sophisticated plagiarism software and this does happen and they do notify universities so be very careful about this!

- Paste in in from your Word Online doc when you are happy it is the final version.
- Do not add more than 4,000 characters as it will cut off.
- Check special characters such as pound signs and accents in languages as they do not always copy across.
- CHECK THIS WITH FORM TUTOR/SIXTH FORM TEAM BEFORE YOU DO THIS.

| <ul> <li>UCH application   Personal data</li> </ul> | and                                                                                                    |                                 |
|-----------------------------------------------------|----------------------------------------------------------------------------------------------------|---------------------------------|
| Anton to application convinue                       |                                                                                                    |                                 |
| 🗸 Personal details                                  |                                                                                                    |                                 |
| Contact and residency                               | Or public write por present assement (pares in a new window) also it help you complexits a writer.                                                                                                    | Yeshee and Od (Circuland or Fe  |
| details                                             | the energy economic you where the economic using a variable set prove to introduce economic of the economic of the | provins and 5 of 4000-themstern |
| D thorn                                             | You can give your addressed directly into the box or edit a addressed you have painted in                                                                                                    | _                               |
| Indones                                             | Personal statement *<br>Your completed statement must be between 1,000 and 4,000 characters (maximum st <sup>*</sup> ineq) including spaces.                                                                                                    |                                 |
| <ul> <li>Nationality betails</li> </ul>             |                                                                                                    |                                 |
| ✓ Supporting information                            |                                                                                                    |                                 |
| 🗸 tapin langanga akila                              |                                                                                                    |                                 |
| ✓ Finance and funding                               |                                                                                                    |                                 |
| D Dressity and inclusion                            |                                                                                                    |                                 |
| Personal distances                                  |                                                                                                    |                                 |
| C telesco                                           | Are you sure you want to leave this page without saving your cha                                                                                                    | nges?                           |
|                                                     | <b>S</b>                                                                                                    |                                 |
|                                                     |                                                                                                    |                                 |
|                                                     | Dencers and 04400 dencers                                                                                                    |                                 |
|                                                     |                                                                                                    |                                 |

You can save and

edit this section as

many times as you

If you try to navigate

away without saving

vour work. We'll

remind you with a

pop-up warning.

need to.

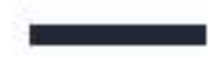

The Mark this section

as complete feature is

only available on the

Preview screen.

## Personal statement Preview

## Make sure your personal statement is your over work

We'l carry ind therits to verify your personal statement is your over work-

Provided it is your on work, you can use your personal streament han your application but yee if it appears to have been suped from another source, well inform the universities and solleges to which you have applied. They will then take the action they consider appropriate, well also contact you by americs folly you firs has fragment

## 445 of 4000 characters

- Loren geum datur alt server, consechetur adiplocing 49, seit du expensit templar inscidure un
- ± blog et dobre magra aligita, lot emm ad minim veniam, quo notos d exectodor allamos.
- Aberia na ut aliquip es as conversión conseguar. Des auto icon doite in repelhenderic in
- >digitate self ease often dative exclusion paratile forcesteur pirt increased impidate.
- a non-prodect, earl at called gat official deservant multi-anitied and identified.

## Mark this section as complete "

This must complete all monotonoly Sectors in this section before you can must it as complete all sections must be mailed as complete before you can send your application.

Security marking PUBLIC

The have uped 5 of 47 lives based on the preview and 495 of 4000 characters.

UCAS

Correct as of 21 May 2021 52

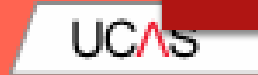

# Adding a choice.

## Choices

## LEAVE UNTIL YOU ARE READY.

They are in no particular order. They will appear in alphabetical order on your form and won't be visible to your universities.

You should have choices that are realistic with your predicted grades and make sure you have a back up for your insurance (lower entry requirement).

Do your research before completing this section!

To add your choices, click the Choices section.

Start typing the name of the university or college into the institution field. Select from the options displayed.

Do the same for the course you have selected.

Locations and start dates are displayed according to the course details.

Security marking: PUBUC

r deixes UCAS Add choice Add choice (hiserally to hep-take Search for institution (averal) Search-for course Logic 141.64 The only need to provide information here if your chosen unnersity or college has asked usy to from all some Triands the universities and colleges which page of the course pay search shart, a p point of army one's the free peer of the course. If you wish to start to the first year of the course heave the loss liters and you will automatically be considered for the first year (little ) if you intend to take a foundation year 1 not all unservices ofter a foundation year or always their ladve applying Fypular spokes to your chosen university or softep and they are softep to consider your application to start the course often the first user, precise enter the relevant surface for the year, a given out year + 2, third year + 2, etc. Use of home while shadoing? ON ON as of 21 May 2021 | 54

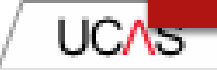

Some courses may require you to disclose your criminal conviction status.

We'll only show this question if the course choice requires it.

## Criminal convictions

Do you have any spent or unspent oriminal convictions or other punishments that would show up on a criminal records check? n/s

O Yes O No

## Help with oriminal convictions

Further checks may also be required under the Disclosure and Barring Service.

If you have spent or unspent convictions from a court outside Great Britain, additional checks may be carried out depending on the records available in respect of the applicable country.

A oriminal records check may show all spent and unspent oriminal convictions including (but not limited to) cautions, reprimands, final warnings, bind over orders or similar and, to the extent relevant to this course, may also show details of any minor offences, fixed penalty notices, penalty notices for disorder, ASBOs or VOOs.

It is recommended that you read the help text accompanying this question and if these issues are in any way relevant to you, you should obtain further advice from appropriate bodies. UCAS will not be able to assist you in this respect.

You will be asked this guestion each time you add a course that requires a criminal conviction declaration.

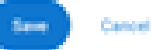

Security marking: PUBLIC/INTERNAL USE ONLY/CONRIDENTIAL

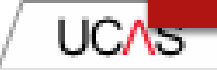

Some courses may require you to disclose your criminal conviction status.

We'll only show this question if the course choice requires it.

## Criminal convictions

Do you have any spent or unspent oriminal convictions or other punishments that would show up on a criminal records check? n/s

O Yes O No

## Help with oriminal convictions

Further checks may also be required under the Disclosure and Barring Service.

If you have spent or unspent convictions from a court outside Great Britain, additional checks may be carried out depending on the records available in respect of the applicable country.

A oriminal records check may show all spent and unspent oriminal convictions including (but not limited to) cautions, reprimands, final warnings, bind over orders or similar and, to the extent relevant to this course, may also show details of any minor offences, fixed penalty notices, penalty notices for disorder, ASBOs or VOOs.

It is recommended that you read the help text accompanying this question and if these issues are in any way relevant to you, you should obtain further advice from appropriate bodies. UCAS will not be able to assist you in this respect.

You will be asked this guestion each time you add a course that requires a criminal conviction declaration.

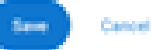

Security marking: PUBLIC/INTERNAL USE ONLY/CONRIDENTIAL

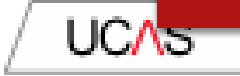

There is a maximum of 5 choices and choice restrictions still apply (a maximum of four courses in any one of medicine, dentistry, veterinary medicine or veterinary science).

Once all choices are added select confirm choices to mark the section as complete.

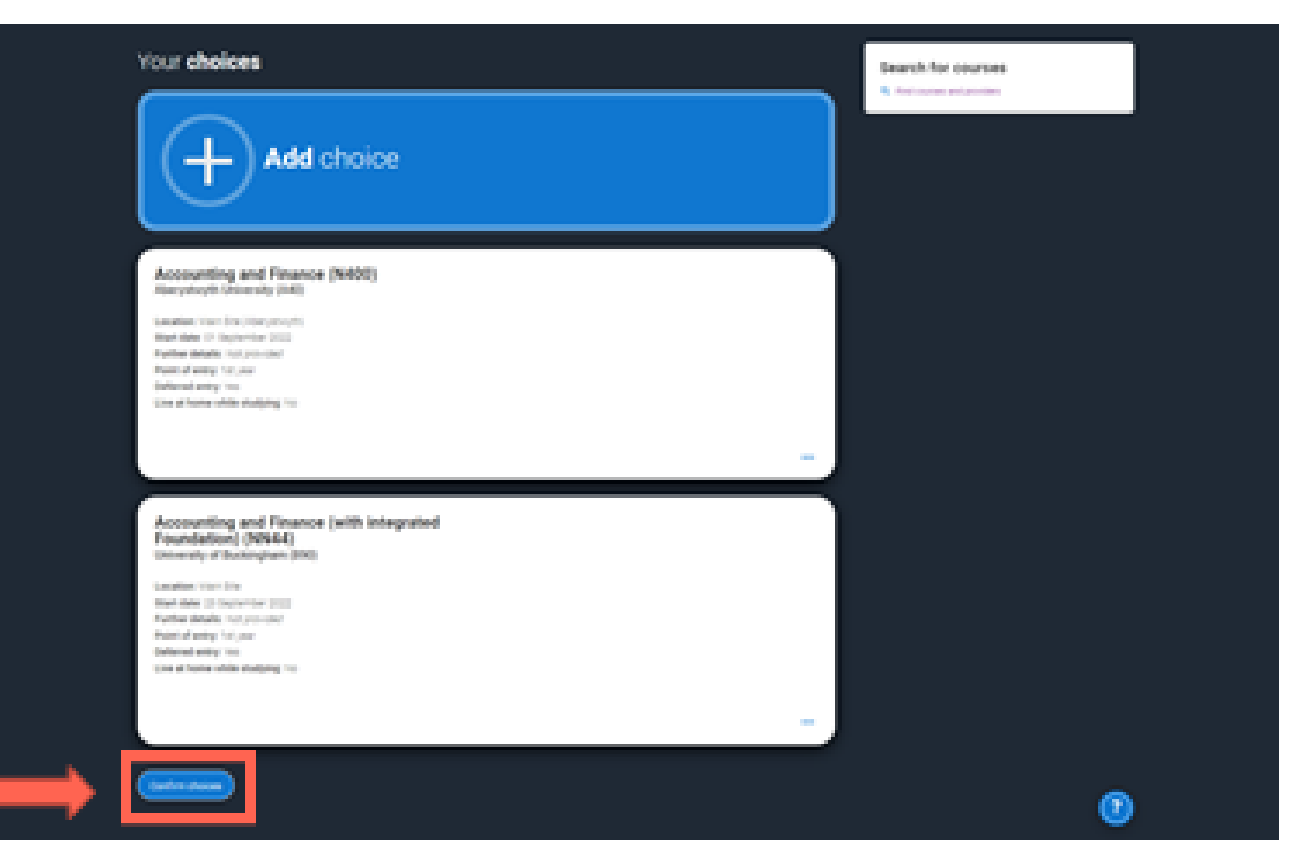

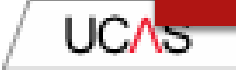

Some courses have extra admissions tests and assessments.

We'll show these in blue text on the choice card. This should not be a surprise to you, as you should have seen details of this when researching the course.

## Your choices

Add choice

## Medicine (A100) University of Oxford (033)

Lecation: Onist Orush Start date: 01 October 2022 Further details: Not provided Point of entry: 1st year Defensed entry: Yes Live at home while studying: No Oriminal convictions declaration: Undeclared

## INFO .

## You may need to take an admissions test

As part of the application process for this course you may need to sit the following admissions tests: Bio-Medical Admissions Test. (BMAT)

### O There may be an assessment.

You may be required to attend an interview or audition or provide a portfolio, essay or other piece of work to help the course tutor decide if you're suitable for this course.

#### .....

Confirm choices

## Clicking the 3 dots in the bottom right of a card enables you to see it as a summary.

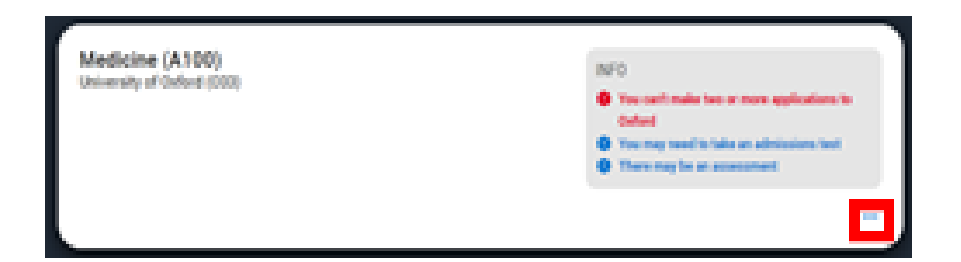

Any choice combinations that are not permitted will be flagged with red text on the right of each relevant card

For example these screens show error messages for students trying to apply to University of Cambridge and University of Oxford.

#### Medicine (A100) University of Cambridge (005)

Location: Groom Start-Sate Of October (2021 Populser details: Non-provided Point of entry, het year. Defensed antry No. Uses at figures while studying: No. Criminal convictions declaration: Undeclared

### Medicine (A100) University of Oxford (C03)

Location Controls Start-Sate Of October (2013) Partner-details: Not provided Point of entry, het year. Defected entry: "res-Line at home while studying 'line.

## INFO.

On the part the loss

You can usually only apply to one course at effer the University of Oxford or the University of Cemtoridge. The only exception is if you'll be a graduate by 30 September 2021 and you're applying to Cambridge for graduate medicine (source x107). If so you can also apply to medicine insurae AVIII) at Dambridge, as well as graduate. medicine locures A1011 at Collect.

#### O You may need to take an admissions text.

As part of the application process for this course you may need to at the following admissions tests (Bio-Medical Admissions Test) BARTS .

#### O There may be an accomposite

You may be required to attend an interview or audition or provide a portfolio, essay to other piece of work to help the course tutor. decide. Publice suitable for this course.

Criminal convictions declaration: Undeclared

### Check your chaines.

INFO.

You can usually only apply to one course at effer the Crimersity of Oxford or the University of Cemtoridge. The only exception is if you'll be a graduate by 30 September 2021 and you're applying to Cambridge for graduate medicine (course 4107). If so you can also apply to musicize incurse AVGS at Cambridge, so well as graduate medicine isource A1011 at Output.

#### O The max need to take an admissions text.

As part of the application process for this course you may need to at the following admissions tests Bio-Medical Admissions Nett BARD.

#### O There may be an accessment.

You may be required to attend an interview or audition or provide a portfolio, essay or other piece of work to help the course tutor. decide Pupylie suitable for this course.

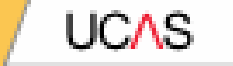

# Submitting the application.

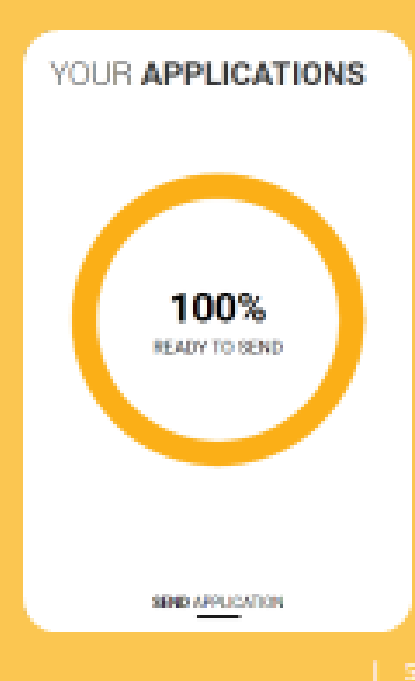

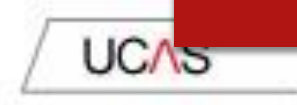

There are 4 steps to the submission process.

The application must be complete (showing 100%) before pressing submit.

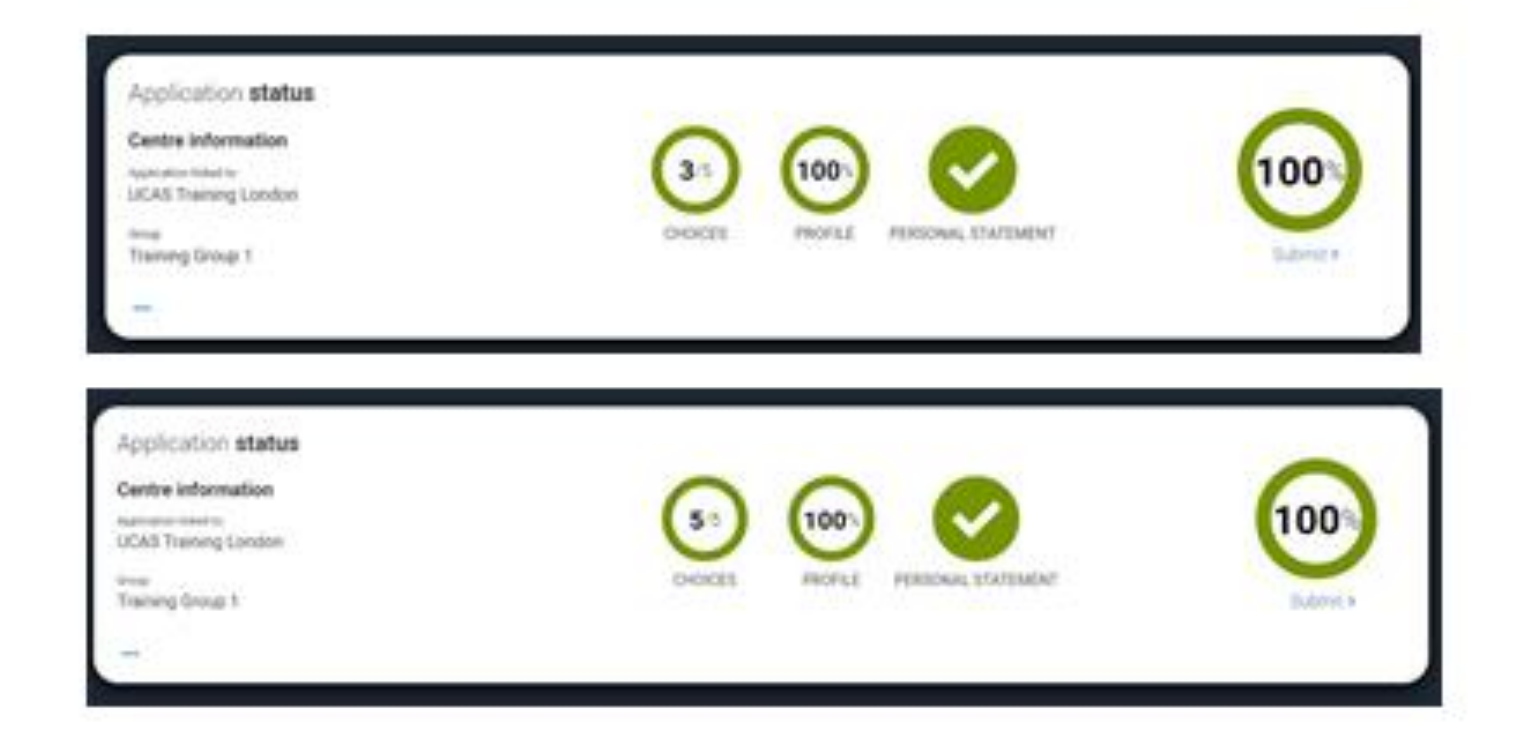

This shows the full application and you can download it as a pdf (in the top right) to help you check it.

At the bottom of the application, click Accept and proceed (or return to application if you want to make more changes).

#### Check your application This is an overview of your application. Please check to make sure the information is correct. perioad as PSP Personal details **Personal details** Barry. Contact and residency: details. Title 100 First same Page . Employment HIL Last name Education. Previous samelals And previously **Preferred** name And provided Nationality details Date of birth. 05/02/1995 Supporting information Gander: Permate English language skills Finance and funding Contact and residency details Diversity and inclusion Real Property lies Personal statement Muble telephone number 01234567990 Other talephone number Not provided Choices. Email address Accept and proceed Return to application

UC/\s

## We then need you to update your preferences.

## UCAS

#### Referant courses \*

Marketing preferences

Blady and cannot apportanities, plus bealth information."

health and well-being guidance as you prepare for student life.

more about...

8 \*\* O \*\*

Student exactlais\*

for student accorrectation.

Pytychnet pourself without a place, well share course into from units and colleges that have vacancies on relevant courses.

E Crist

D Prot

I 100

When you're applying and off to uni, you'll find different brands and universities will want to get in touch with you to share information about things to make student life easier and help you chose the right university for you. Tell us what you'd like to hear

Set career advice and information on course and training opportunities from employers, universities and colleges, as well as

Make the most of student life with into or tech, retailers, publications, banks, travel, and transport, as well as recommendations.

8 \*\* O \*\*

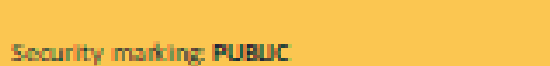

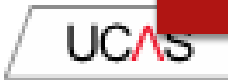

The section summarises reported points. It's reported you still

read and understand the full conditions.

You must tick the box at the bottom of the page to confirm you have read and understood the terms and conditions.

## You can collapse these by clicking the ▼.

Then click Accept and proceed, or you can Return to application, or Return to marketing preferences.

## Terms and conditions

These are the terms and conditions (the "Terms") or which we supply the "tepty" service (the "Service") to your

- Unordered int.
- Harum appendies terreturisatio quaerat exquel version flugt solute et fluge saepe temporitus aut detectual.
- Contract list.
- 1. Utam placest humpum perferends beient ut eveniet tempore nihit alquid ut obline non vers molectaes

It is important that you read these Terms carefully so that you are heavy you understand their content.

We will ask you'to confirm your agreement by folking a low when you submit your application (your "Application") By folking the box, we will consider that you accept these "Series, our vectors terms and conditions and our privacy policy.

We are unable to process your Application until you do so.

#### pressue courses

### About UCAS

What we do and how to contact us.

- 13 Yes are the universities and Ealingen Admissions Service, a company incorporated in Expland and Isains with company number EXERCITE whose reportend office is at Recently New Sam Lane, Chetterham, Obscienterham, Octo 3L2 (1UCAE), 1997 (107)
- 12 You can contact usity telephoning our customer service team on 0011 bits is set, emailing us at webengumengluces acue only writing to us at the score address.
- 12 Our role is to provide application services for people applying for underproducts and postgraduate courses, as well as making choices after their SOSEs.

#### Gentant value

Intellige Security

How to get in touch with UCAS.

## DEADLINES 15<sup>th</sup> October Oxbridge/Medicine/Dentistry 15<sup>th</sup> January – all other applications

- When all the sections are ticked as COMPLETE, you will be able to PAY/SEND
- This only goes as far as the Sixth Form Team to check. Not the universities. Submit at least a week in advance.
- We will send it back if there are amendments; keep checking emails as the message returns to the email you put on the UCAS form.

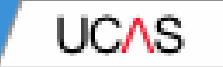

# Pay and Submit.

UCAS

If will need to pay by card, click **Pay now** and you will be asked to enteryour card details.

The application fee for 2022 applications will be £22.00 for one choice, or £26.50 for two – five choices

| <ul> <li>Folial application</li> </ul> |                                                                                                    |
|----------------------------------------|----------------------------------------------------------------------------------------------------|
|                                        |                                                                                                    |
|                                        | Pay and submit<br>Reservicions, show you will be admit a wran your card data it. Completely fields are marked with an americal (5).                                                                                                    |
|                                        | Card payment details<br>Creative distincts we exactly Card International Visa, Tax Data, Seta, WesterCard, JCB, Meetra, and Excount At the<br>Instruction is not access Anterior Datasets (Card Data Set).                                                        |
|                                        | Your card details will be encrypted before being transfored over the internet;<br>The application will not be processed with your payment here been excitorised by the card insues:                                                                               |
|                                        | If it is advangenting discontract that you doll not have authority is make payment using the could at about and whose details<br>are entered, we will cannot your application.<br>Its not refrach the page or use the back fourter while we process your payment. |
|                                        | insurthan (215.52)                                                                                                    |
|                                        | The next screen you are may be a payment and verification form supplied though your card asset which is in place to give you<br>acceled protection when paying online.                                                                                            |
|                                        | Regimes Return to replication                                                                                                    |
|                                        | (hat to forecast condition)                                                                                                    |
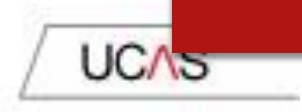

When you've paid and submitted your application, it will go to your school/college to check.

They will submit the application to UCAS.

If you log in you will see a read only version.

| CAS APPLICATION                                    |                                   |                                                 | Too Personal & number<br>1/2/12/24 |  |
|----------------------------------------------------|-----------------------------------|-------------------------------------------------|------------------------------------|--|
|                                                    |                                   |                                                 |                                    |  |
| to its a read tonly very<br>a solution of solution | on of your application which is w | th an odvisor at UCAS Test and training centre. | Contact (manager                   |  |
| - mining of the same                               |                                   |                                                 |                                    |  |
|                                                    | Personal details                  |                                                 |                                    |  |
| and and manhering                                  |                                   |                                                 |                                    |  |
|                                                    | 144                               | 10                                              |                                    |  |
|                                                    | Blat Later                        | tow.                                            |                                    |  |
|                                                    | Last latin                        |                                                 |                                    |  |
|                                                    | An and a second to                | ALCONOMIC                                       |                                    |  |
| and a setup                                        | Automicane .                      | har provide                                     |                                    |  |
|                                                    | Same of Sector                    | ( and ( and )                                   |                                    |  |
| and particular                                     | a second                          | fereis                                          |                                    |  |
| The support of the                                 |                                   |                                                 |                                    |  |
|                                                    |                                   |                                                 |                                    |  |
| net and the local division of                      | Contact and residency of          | letaitu                                         |                                    |  |
| and distances in                                   | March Martine Long.               | (/ ensembles (                                  |                                    |  |
|                                                    | The statistics to the             |                                                 |                                    |  |